Шишкина Нина Бруновна

педагог дополнительного образования

Государственное бюджетное общеобразовательное учреждение средняя

общеобразовательная школа № 543 Московского района Санкт-Петербурга

г. Санкт-Петербург

# КОНСПЕКТ ЗАНЯТИЯ

# «СОЗДАНИЕ ОТКРЫТКИ «МОЙ ПЕТЕРБУРГ» В СТИЛЕ КОЛЛАЖА В ПРОГРАММЕ РНОТОЅНОР С ИСПОЛЬЗОВАНИЕМ ФИЛЬТРОВ»

## План занятия:

- 1. Объявление темы и постановка целей
- 2. Практическая работа:
  - 2.1 Разработка алгоритма работы
  - 2.2 Работа по алгоритму
  - 2.3 Самостоятельная работа
  - 2.4 Сохранение работы
- 3. Подведение итогов
- 4. Домашнее задание

# Цели занятия:

*Образовательные* – сформировать у учащихся теоретические знания по созданию коллажа и работе с фильтрами в программе Photoshop;

*Развивающие* – закрепить умение работать со слоями, развивать внимание, логическое мышление, интерес к информационным технологиям;

Воспитательные – воспитывать чувство уважения к культуре своего города, к его истории; умение работать в группе, знать правила участия в диалоге - умение слышать, точно реагировать на реплики, поддерживать разговор.

#### Инструментарий:

Программа Photoshop на русском языке.

Файлы с видами Петербурга.

Две электронные иллюстрации вида Исаакиевского собора: фото собора без фильтра и с фильтром.

#### ХОД ЗАНЯТИЯ

#### I. Объявление темы и постановка целей

Скоро лето и вы поедете куда-то отдыхать. Конечно, вы будете рассказывать о своем городе. А самое лучшее показать фотографии или открытки с видами города, выполненные самостоятельно. И сегодня мы сделаем заготовку для такой открытки.

Работа рассчитана на 2 занятия и будет проходить в двух программах: Photoshop, M.O. Publisher. Сегодня мы работаем в Photoshop.

Как вы думаете можно ли на компьютере рисовать акварелью, маслом, цветными карандашами?

А вы смогли бы нарисовать на компьютере Исаакиевский собор?

А можно ли обычную фотографию изменить так, чтобы казалось, что она нарисована акварелью или мелом?

Посмотрите два вида Исаакиевского собора. Что вы можете сказать об этих рисунках?

#### Электронное периодическое издание НАУКОГРАД

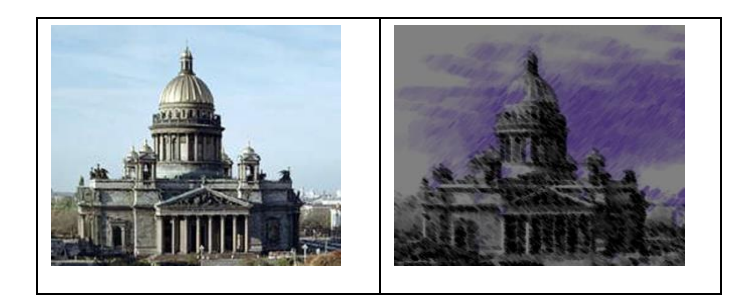

- Один – обычная фотография, а другой – это рисунок выполненный мелом.

Второй рисунок выполнен на компьютере. Это имитация рисунка, выполненного мелом. А вы так хотите научиться?

Сегодня мы научимся работать с фильтрами. Которые помогут вам имитировать не только рисунки, выполненные акварелью, маслом или цветными карандашами, но и мозаику, витражи, эскизы.

Для сегодняшней работы я приготовила файлы с видами Санкт-Петербурга, взятые из Интернета. Они находятся в папке «Санкт-Петербург». Вы сможете выбрать понравившиеся вам иллюстрации и расположить их так, как вы посчитаете необходимым. Иллюстраций может быть от 1 до 5, на ваше усмотрение.

А так будет выглядеть ваша открытка, когда мы закончим работу над ней.

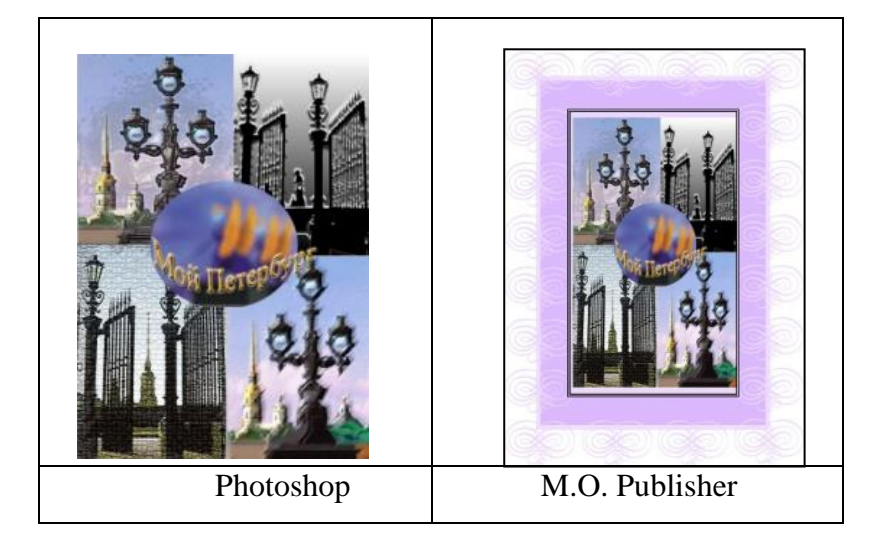

02 августа 2014 г. Вторая летняя Всероссийская конференция 2014 года "Актуальные проблемы теории и практики образования"

# II. Практическая работа

Сначала нам необходимо разработать алгоритм нашей работы. Работу с одной иллюстрацией мы выполним по алгоритму вместе, а над остальными вы будете работать самостоятельно.

# 1. Разработка алгоритма работы

- Открыть иллюстрацию в программе Photoshop;
- Создать несколько дубликатов основного слоя (2-3);

• Поработать с фильтрами: на каждом слое иллюстрации выбрать разный фильтр;

• Выбрать лучший вариант фильтра и перенести данный слой на основной файл;

- Скомпоновать открытку;
- Сохранить работу.
- 2. Работа по алгоритму.

Ребята садятся за компьютеры и работают по разработанному алгоритму вместе с учителем.

1. Запустить программу Photoshop;

2. Создать новый файл 500 X 700 пикселей, имя файла: Мой

Петербург\_Фамилия ученика, сохранить его;

3. Просмотреть иллюстрации в папке «Мой Санкт-Петербург»:

Знакомы ли вам эти достопримечательности нашего города? Кто видел их? Как они называются? Есть ли среди них ваши любимые места нашего города?

4. Работа по разработанному алгоритму:

Отрыть одну из иллюстраций: Файл/Открыть. Открываем понравившийся вам файл.

Создаём 3 дубликата слоя: Слой/Создать дубликат слоя/1(Там, где написано Как: Задний план (копия) ставим цифру 1). При самостоятельной работе имя копии можно не изменять. Сейчас нам это необходимо для быстрого понимания алгоритма работы.

| Создать дубликат: | Задний план         |   | Да     |
|-------------------|---------------------|---|--------|
| <u>К</u> ак:      | Задний план (копия) |   | Отмена |
| Назначение —      |                     |   |        |
| <u>Д</u> окумент: | DSC02083.JPG        | • |        |
| Имя.              |                     |   |        |

▶ Также создаем 2 и 3 слой.

| слои   | КАНАЛЫ   | КОНТУРЫ |              |      | *= |
|--------|----------|---------|--------------|------|----|
| Нормал | тьный    |         | <br>Opacity: | 100% | ×  |
| Закрел | ить: 🖸 🌶 | ⊕ @     | Заливкат     | 100% | Þ. |
| •      | 3        |         |              |      | -  |
| •      | 2        |         |              |      |    |
|        | 1        |         |              |      |    |
|        | Задни    | й план  |              | ۵    |    |

Закрываем «глазки» на всех слоях, кроме слоя 1. Теперь мы видим только Слой 1.

> Становимся на этот слой, он выделяется синим цветом.

| слои   | КАНАЛЫ   | КОНТУРЫ |                              |      | * |
|--------|----------|---------|------------------------------|------|---|
| Нормал | тыный    |         | <ul> <li>Opacity:</li> </ul> | 100% | × |
| Закреп | ить: 🖸 🖉 | ÷ 🖬     | Заливка:                     | 100% | • |
|        | 3        |         |                              |      | * |
|        | 2        |         |                              |      |   |
|        | 1        |         |                              |      |   |
|        | Задний   | й план  |                              | ۵    |   |

Работаем с фильтрами: Фильтр/Галерея фильтров.

Открывается табличка с фильтрами. Их много. Выберите понравившийся вам фильтр: щелкайте по фильтрам и смотрите, что будет происходить.

### Электронное периодическое издание НАУКОГРАД

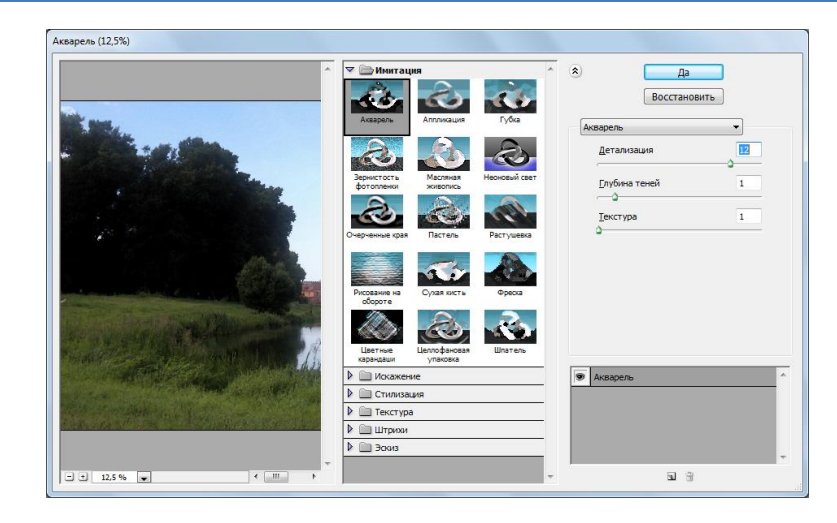

Так же подберите фильтры для 2 и 3 слоёв.

Теперь щелкая по «глазкам» - открывая и закрывая слой – выберите тот, который вам больше всего понравился: его мы перенесем на наш основной рисунок.

Инструментом Прямоугольная область выделяем всю иллюстрацию или её элемент и копируем его:

Редактирование/Скопировать.

Переходим на основной файл и вставляем скопированный фрагмент: *Редактирование/Вклеить*.

Если наш фрагмент большой, то уменьшаем его:
 Редактирование/Трансформирование/Масштабирование.
 Масштабировать можно вручную, а можно и с помощью введения необходимых размеров в открывшейся панели инструмента
 Трансформирования.

Ж.: - ВСВ ×: 2160,0 пикс △ Y: 1620,0 пикс | Ш: 100,0% В: 100,0% | △ 0,0 ° | Г: 0,0 ° В: 0,0 °

Уберите нолики по X, Y, ширине и высоте: не 2160, а 216; не 100%, а 10%. Ваш фрагмент станет маленьким. Теперь вы легко можете его увеличить или уменьшить так, как вам необходимо.

# Электронное периодическое издание НАУКОГРАД

Чтобы сохранить трансформирование, нажмите галочку на панели *Трансформирования* или выберите любой инструмент, откроется табличка: «Применить трансформирование?» Ответьте: «Применить».

| A | Применить трансформирование? |  |
|---|------------------------------|--|
|   |                              |  |
|   |                              |  |
|   |                              |  |

Точно так же выполните работу с остальными иллюстрациями. А затем скомпонуйте открытку.

#### 3. Самостоятельная работа

Ребята выбирают понравившиеся им виды С-Петербурга, изменяют их с помощью галереи фильтров, выбирают лучший результат и помещают на основной рисунок. Учитель оказывает необходимую помощь. Затем ребята компонуют открытку.

- 4. Сохранение работы.
- 1. В формате Photoshop: Мой Петербург Фамилия ученика. psd

| Имя файла:  | Безимени-1              | + | Сохранить |
|-------------|-------------------------|---|-----------|
| Тип файлов: | Photoshop (*.PSD;*.PDD) | - | Отмена    |

2. Графическим файлом с расширением \*.jpeg: *Мой Петербург\_Фамилия ученика.jpeg*.

| <u>И</u> мя файла:  | Безимени-1.jpg            | - | Сохранить |
|---------------------|---------------------------|---|-----------|
| <u>Т</u> ип файлов: | JPEG (*.JPG;*.JPEG;*.JPE) | • | Отмена    |

#### **III.** Подведение итогов

Выбираются лучшие открытки, отмечаются все интересные находки ребят. Ставится задача на следующий урок: Закончить открытку в программе M.O. Publisher.

Ребята, вам понравилось работать с фильтрами?

Как вы думаете, интереснее ли была ваша открытка, если бы вы работали с иллюстрациями, которые сфотографировали сами?

## **IV.** Домашнее задание

Через одно занятие мы будем выполнять подобную работу – создание коллажа. Все, кто хочет, могут принести свои фотографии видов нашего города. Можно и самому сфотографироваться у вашего любимого памятника или парка. Фотографии лучше принести в электронном виде.

# Готовые работы ребят:

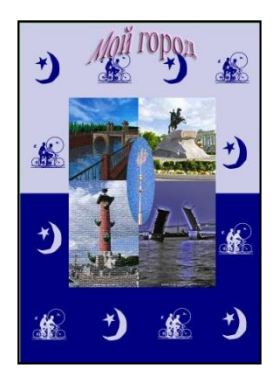

Абдуллаева Арзу

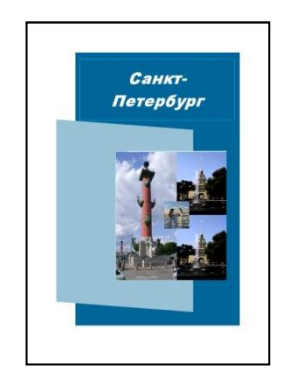

Егорова Екатерина

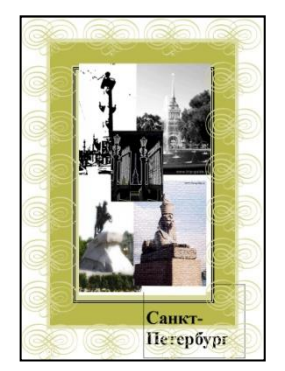

Соловьев Алексей

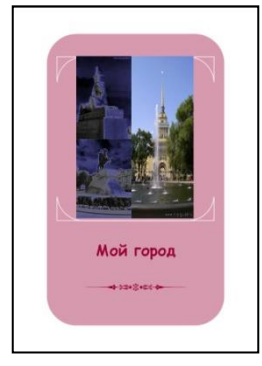

Девяткин Денис